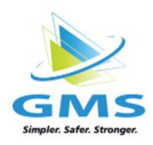

## **Certified Payroll**

Please make sure all the following are setup for certified payroll to calculate correctly.

Go to Client > Tracking Levels
 Check Certified Payroll on one of the tracking levels (you can only choose one level as certified)
 Click the Pencil icon to create the Projects

| Tracking Lev                     | el: 6                                        |                                 |                             |                  |                     |                |                     |     |
|----------------------------------|----------------------------------------------|---------------------------------|-----------------------------|------------------|---------------------|----------------|---------------------|-----|
| Project                          |                                              |                                 |                             |                  |                     |                |                     |     |
| Union<br>Exclude                 | Certified                                    |                                 | UWork Cla<br>Sync To Sundia | issificatio<br>I | on 🗌 Require        |                | ×                   | )   |
| Click<br>Chec<br>Fill tl<br>Save | +Add to cre<br>k the Certifi<br>he informati | ate the<br>ed Job b<br>on on ea | oroject<br>ox<br>ach tab    |                  |                     |                |                     |     |
|                                  |                                              | Level 3. Pr                     | ojects 🛒                    | _                |                     |                |                     |     |
| ← Return + Ac                    | dd 🔒 Print 🗸                                 |                                 | SEARCH                      | ٩                | General Information | Project Contra | ctor Sub-Contractor | Тах |
| Tracking Code                    | Description                                  | 1 Inactive                      | 1 Certified Job             | 11               |                     |                |                     |     |
| BOWLING GREEN                    | BOWLING GREEN                                | Ν                               | Υ                           | Û                | Tracking Code       | Description    |                     |     |
| KENT STATE                       | KENT STATE                                   | Ν                               | Υ                           | ŵ                |                     |                |                     |     |
| OSU                              | OSU                                          | Ν                               | Υ                           | Û                | Client GL Code      | Certified Job  |                     |     |
|                                  |                                              |                                 |                             |                  |                     |                |                     |     |

- There are 2 options for entering the certified pay rate per job. Option 1. Go to Employee Card Go to Multiple Pay Rates tab Click +Add Enter Start Date Click + Add Pay Rate
  - Choose the Project
  - Choose the Pay Code
  - Enter the Pay Rate
  - Save

## Repeat these steps if using an overtime pay code and rate.

| Employee L | ist > Allen, | Austin (22)    | ← Ret       | eturn 🖉 🖌 Utility 🗸 🗠 Print Reports 🗸 📃 🔨 Next |              |                    |               |          |             |          |     |
|------------|--------------|----------------|-------------|------------------------------------------------|--------------|--------------------|---------------|----------|-------------|----------|-----|
| Profile    | Tax Setup    | Direct Deposit | Time Off    | Scheduled Pay                                  | Deductions   | Dependent          | s/Beneficiary | Events   | Attachments | Checks   | YTD |
| W2/1099/A  | ACA Cust     | om Fields No   | tes Interna | I Setup Allocatio                              | ons Multiple | e Pay Rates        |               |          |             |          |     |
| + Add      | 😫 Print 🗸    | SEARCH         | ٩           | Start Date<br>08/01/2024                       |              | Stop Date          |               |          |             |          |     |
| Start Date |              | Stop Date      | ţ,          | Pay Rates                                      |              |                    |               |          |             |          |     |
| 08/05/2024 |              |                |             |                                                |              |                    | + Add F       | 'ay Rate |             |          |     |
| 07/20/2024 |              |                |             | Pay Rate 1                                     |              |                    |               |          |             |          | Ŵ   |
| 07/11/2024 |              |                |             |                                                | _            |                    |               |          |             |          |     |
| 07/10/2024 |              |                |             | Divisions                                      | De           | partment           |               | Projects | r           | eporting |     |
| 06/01/2024 |              |                |             | Pay Code<br>Regular                            | ✓ / Pa;      | <b>y Rate</b><br>5 |               |          | NEINI SI V  | Апу      |     |

Option 2. You can manually change the rate in timesheet.

| Employee      | ۲                           | Sun            | P      | 1on Tu        | e Wed  | Thurs   | Fr      | i Sat              | Ra           | ate Other Pay | Other Hours | Other Amo | ount     |
|---------------|-----------------------------|----------------|--------|---------------|--------|---------|---------|--------------------|--------------|---------------|-------------|-----------|----------|
| Allen, Austin | (22)                        | 0.0000         | 2.000  | 5.0000        | 3.0000 | 5.0000  | 2.0000  | 0.0000             |              |               | 17.0000     | 0.00      | <b>v</b> |
| 0             | 0.0000 2.0000 2.0000 0.0000 |                | 2.0000 | 2.0000        | 0.0000 | 16.0000 | Regular | 8.0000             | 0.00         | +             |             |           |          |
| ٢             |                             | 0.0000         | 0.000  | 3.0000        | 3.0000 | 3.0000  | 0.0000  | 0.0000             | 35.0000      | Regular       | 9.0000      | 0.00      | Û        |
| (             | Check Nu                    | mber           | V      | ork Location  |        |         |         | Wcomp              |              | Shift         |             |           |          |
|               | 1 ~                         |                |        | Richfield, OH |        |         | ~       | OH-2883            | ~            | 0             | ~           |           |          |
|               | Divisions Department        |                |        |               |        |         |         | Projects reporting |              |               |             |           |          |
|               | DIVISIO                     | N 1 - DIVISION | 1      | ~             |        |         | ~       | KENT STATE         | - KENT STATE | ~             |             |           | ~        |

3. Start Payroll

Choose Pay code in Other Pay column

Enter the hours in the columns per day

Click the drop down arrow on the left to allocate to the correct project

If you have more than one project, click the plus sign on the far right to add new line.

Repeat the above steps

|             |                |                  |                             |         | ,      |        |        |               |         |               |                  |              |
|-------------|----------------|------------------|-----------------------------|---------|--------|--------|--------|---------------|---------|---------------|------------------|--------------|
| All Emp     | loyees         | ∽ – Al           | LL OTHER PAY                |         | ▼ SEAR | RCH    | ٩      | <b>(</b>      | Return  | C Submit      | 🔳 Options 🗸 🗠 Re | ports 🗸 🗘 🕞  |
| Employee    | 0              | Sun              | Mon                         | Tue     | Wed    | Thurs  | Fri    | Sat           | Ra      | ite Other Pay | Other Hours      | Other Amount |
| Allen, Aust | in <u>(22)</u> | 0.0000           | 2.0000                      | 2.0000  | 0.0000 | 2.0000 | 2.0000 | 0.0000        |         | _             | 8.0000           | 0.00 🗸       |
| ۲           | ]              | 0.0000           | 2.0000                      | 2.0000  | 0.0000 | 2.0000 | 2.0000 | 0.0000        | 16.0000 | Regular       | 8.0000           | 0.00 +       |
|             | Check N        | imber            | Work Loo                    | cation  |        |        |        | Wcomp         |         | Shift         |                  |              |
|             | 1              |                  | <ul> <li>Richfie</li> </ul> | eld, OH |        |        | ~      | OH-2883       | ~       | 0             | ~                |              |
|             | Divisions      |                  |                             | Depart  | ment   |        | r      | Projects      |         |               | reporting        |              |
|             | DIVISI         | ON 1 - DIVISION1 |                             | ~       |        |        | ~      | AKRON - AKRON |         | `             | <u> </u>         | ~            |
| Hunt Hala   | (21)           | 0.0000           | 0.0000                      | 0.0000  | 0.0000 | 0.0000 | 0.0000 | 0.0000        |         |               | 0.0000           | 0.00         |

Also add new line to enter overtime with the correct pay code, rate, and allocation.

| Employee     | 0                           | Sun                         | Mon           | u Tue                    | Wed      | Thurs  | Fri     | Sat                  | Rat            | e Other Pay | Other Hours | Other Amour | nt       |
|--------------|-----------------------------|-----------------------------|---------------|--------------------------|----------|--------|---------|----------------------|----------------|-------------|-------------|-------------|----------|
| Allen, Austi | <u>n (22)</u>               | 0.0000                      | 4.0000        | 5.0000                   | 3.0000   | 7.0000 | 2.0000  | 0.0000               |                |             | 21.0000     | 0.00        | <b>v</b> |
| ۲            |                             | 0.0000                      | 2.0000        | 2.0000                   | 0.0000   | 2.0000 | 2.0000  | 0.0000               | 16.0000        | Regular     | 8.0000      | 0.00        | +        |
| ٢            |                             | 0.0000 0.0000 3.0000 3.0000 |               | 3.0000                   | 0.0000   | 0.0000 | 35.0000 | Regular              | 9.0000         | 0.00        | ŵ           |             |          |
| 0            |                             | 0.0000                      | 2.0000        | 0.0000                   | 0.0000   | 2.0000 | 0.0000  | 0.0000               | 52.0000        | 0/T         | 4.0000      | 0.00        | Û        |
|              | Check Nu<br>1               | umber                       | worl<br>✓ Ric | k Location<br>hfield, OH |          |        | ~       | Wcomp<br>OH-2883     | ~              | Shift<br>0  | ~           |             |          |
|              | DIVISION 1 - DIVISION 1 - V |                             |               |                          | partment |        | ~       | Projects<br>KENT STA | TE - KENT STAT | E v         | reporting   |             | ~        |

4. After payroll is submitted and ready for review, you can find the Certified Report in your list of reports to review.

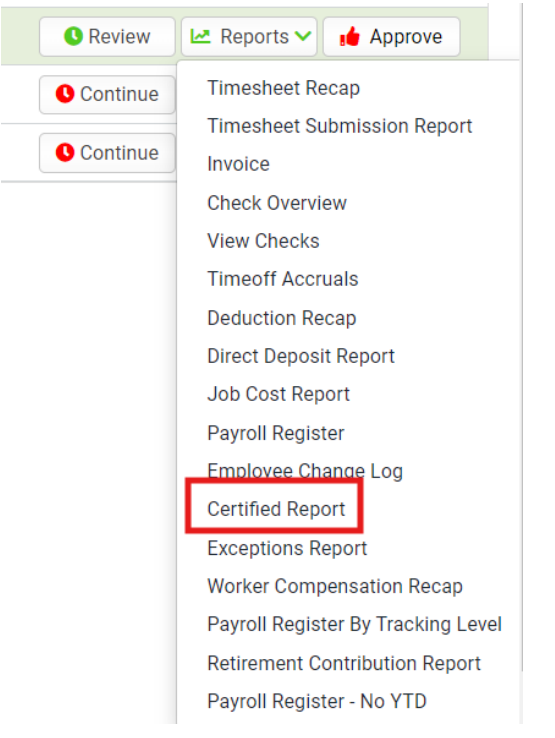

OR

After payroll is processed, you can find Payroll Certified under Prior Payroll Reports.

| U.S. Department of Labor<br>Wage and Hour Division (For Contractor's Optional Use; See Instru-<br>Persons are not required to respond to the collection of<br>NAME OF CONTRACTOR CO |                                          |                |                          |                               |                                        |                                  |                                            |                 |                               | VROLL<br>tions at www.dol.gov/whd/forms/wh347instr.htm)<br>iformation unses: it displays a currently valid OMB control number.<br>ADDRESS MI |                                                     |                |               |                                  |                                  |                                           |                 |                               | ar Division<br>2008                     |        |
|----------------------------------------------------------------------------------------------------|------------------------------------------|----------------|--------------------------|-------------------------------|----------------------------------------|----------------------------------|--------------------------------------------|-----------------|-------------------------------|----------------------------------------------------------------------------------------------------|-----------------------------------------------------|----------------|---------------|----------------------------------|----------------------------------|-------------------------------------------|-----------------|-------------------------------|-----------------------------------------|--------|
| PAYROLL NO.<br>2 FOR WEEK ENDING<br>08/24/20                                                                                                    |                                          |                |                          |                               |                                        |                                  |                                            |                 |                               | PROJECT AND LOCATION PROJECT OR CONTRAI<br>AKRON<br>149 N Parklane Dr NE, Grand Rapids, MI 49505<br>100                                      |                                                     |                |               |                                  |                                  |                                           | OR CONTRAC      | Expires: 07/31/2024           |                                         |        |
| (1)<br>NAME AND INDIVIDUAL IDENTIFYING NUMBER<br>(e.g., LAST FOUR DIGITS OF SOCIAL SECURITY<br>NUMBER) OF WORKER<br>Allen, Austin<br>X00-x0-4445                                    | (3)<br>WORK<br>CLASSIFICATION<br>Laborer | 4 O OT. OR ST. | Sun M<br>18 1<br>HO<br>2 | (4)<br>Ion T<br>19 2<br>URS 1 | DAY A<br>Tue W<br>20 2<br>WORA<br>2.00 | ND D<br>ed T1<br>21<br>20<br>2.0 | ATE<br>hu Fri<br>2 23<br>ACH D/<br>00 2.00 | Sat<br>24<br>AY | (5)<br>TOTAL<br>HOURS<br>8.00 | (6)<br>RATE<br>OF PAY<br>20.0000                                                                                                    | (7)<br>GROSS<br>AMOUNT<br>EARNEE<br>160.00<br>595.0 | 0              | FICA<br>45.52 | WITH-<br>HOLDING<br>TAX<br>33.25 | DED<br>STATE<br>W/H TAX<br>12.07 | (8)<br>UCTIONS<br>LOCAL<br>TAXES<br>12.50 | 0THER<br>491.66 | TOTAL<br>DEDUCTIONS<br>595.00 | (9)<br>NET<br>WAGES<br>PAID<br>FOR WEEK |        |
| Hunt, Helen<br>xxx-xx-0011                                                                                                    | 0                                        |                | o<br>s<br>o              | 2                             | .00 4                                  | 1.00 6                           | 00                                         |                 |                               | 12.00                                                                                                    | 30.0000                                             | 360.00<br>660. | 20            | 50.49                            | 15.21                            | 12.30                                     | 16.50           | 19.80                         | 114.30                                  | 545.70 |